## 西安市公积金查询流程

1. 进入"西安住房公积金管理中心"网站,网址: <u>http://www.xazfgjj.gov.cn/</u>, 点击箭头所示栏目"公积金查询",如图一,图二所示:

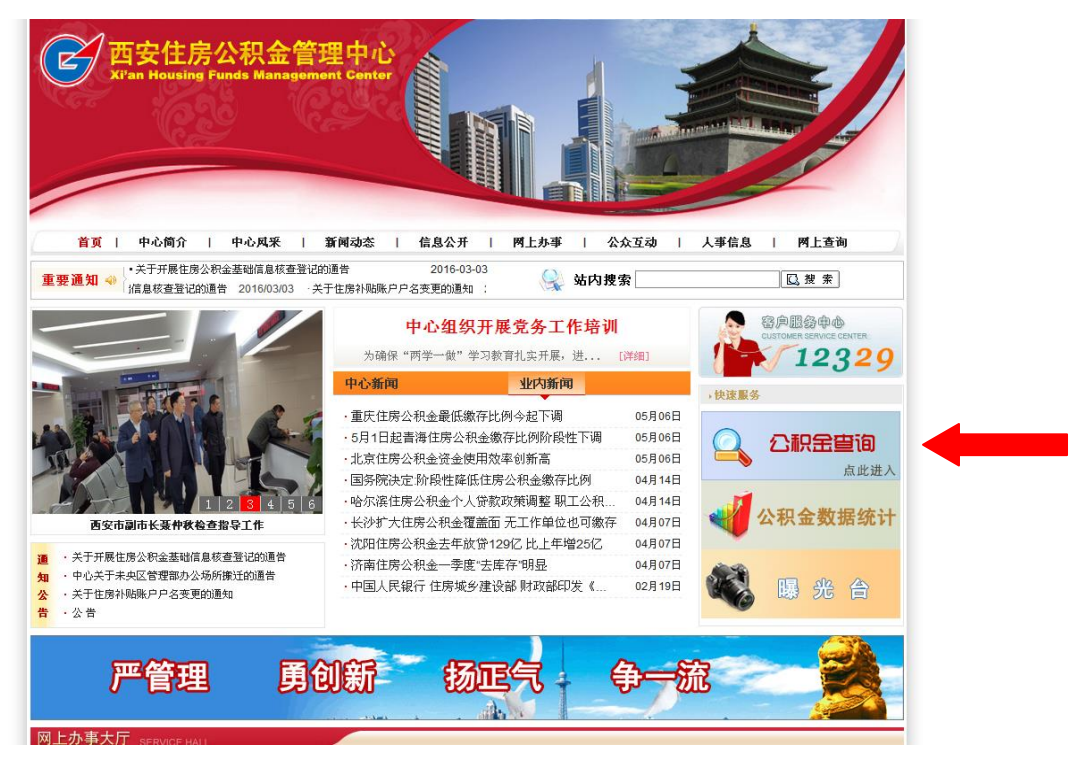

图一

| 西安住房公和<br>Xi'an Housing Funds                                                                      | Raferent Center                                       |   |
|----------------------------------------------------------------------------------------------------|-------------------------------------------------------|---|
| 首页   中心简介   中心                                                                                     | ;风采   新闻动态   信息公开   网上办事   公众互动   人事信息   网上查询         |   |
| 容用服务中心<br>Datitutes service contex<br>12329                                                        | ☆親金査询登录 当前位置:首页>>公釈金査询>>公釈金査询理录                       | • |
| 七日守風 〇公积金査询 〇のから本述第3                                                                               | 身份证号码:<br>即工并久:                                       |   |
| - 《公积金查询量录<br>- 《公积金信息查询<br>- 《公积金信息查询<br>- 《 投歌中语查询<br>- 《 投歌信息查询<br>- 《 投歌证款信息查询<br>- 《 投歌还款信息查询 | 查询密码:                                                 |   |
|                                                                                                    | 验证码: 1573                                             |   |
|                                                                                                    | 登录 ④                                                  |   |
|                                                                                                    | 说明:为防止您的个人信息泄露,在操作完毕后,请点击红色退出按钮。<br>本网站数据时点截止至昨日18:00 |   |

图二

| C 西安住房公<br>Xi'an Housing Fund              | R 金 管理 中心<br>Management Center                        |
|--------------------------------------------|-------------------------------------------------------|
| 首页   中心简介   中                              | 心风采   新闻动态   信息公开   网上办事   公众互动   人事信息   网上查询         |
| 留户服务中心<br>Customer service center<br>12329 | 公积金查询登录 当前位置:首页>>公积金查询>>公积金查询登录 。                     |
| 栏目导航                                       | 身份证号码: 6101 114                                       |
| 🖨 公积金查询<br>🛁 公积金查询登录                       | 职工姓名:                                                 |
| - 🚔 公积金信息查询<br>- 🚔 公积金明细查询                 | 查询密码:                                                 |
| 一〇 贷款申请查询 〇 贷款信息查询                         | 验证码: 1573                                             |
| - 🖨 贷款还款信息查询<br>- 🗳 修改密码                   |                                                       |
|                                            | 说明:为防止您的个人信息泄露,在操作完毕后,请点击红色退出按钮。<br>本网站数据时点截止至昨日18:00 |

2. 输入个人"身份证号码"、"职工姓名"(仅输入这两个项目),如图箭头所示:

3. 输入"身份证号码"、"职工姓名"后,点击左侧"修改密码"选项,如图四 所示:

| 西安住房公<br>Xi'an Housing Fund                                                                             | 积金管理中心<br>s Management Cente |                                                             |
|----------------------------------------------------------------------------------------------------|------------------------------|-------------------------------------------------------------|
| 首页   中心简介   中<br>③ 一<br>③ 一<br>③ 一<br>③ 一<br>③ 一<br>③ 一<br>③ 一<br>③ 一                                   | 心风采   新闻动态                   | 信息公开   阿上办事   公众互动   人事信息   阿上查询<br>当前位置:首页>>公积金查询>>公积金查询要录 |
| 12329 </td <td>身份证<del>号码</del>:</td> <td>61010</td>                                                    | 身份证 <del>号码</del> :          | 61010                                                       |
| <ul> <li>→ 公积金查询</li> <li>→ 公积金查询登录</li> <li>→ 公积金值息查询</li> <li>→ 公积金信息查询</li> <li>→ 公积金明細查询</li> </ul> | 职工姓名:<br>查询密码:               |                                                             |
| ④ 贷款申请查询     ④ 贷款信息查询     受预款还款信息查询     受预款还款信息查询     经的密码     ●                                        | 验 证 码:                       |                                                             |
|                                                                                                    | 说明:为防止您的个                    |                                                             |

4. 输入图五所示四项信息, 初始"查询密码"为111111;

| <b>西安住房公</b><br>Xi'an Housing Fund                                                         | 积金管理中心<br>Management Center          |                 |                                              |
|--------------------------------------------------------------------------------------------|--------------------------------------|-----------------|----------------------------------------------|
| 首页   中心简介   中<br>容戶配發中心<br>Currower astrong Content                                        | <b>心风采   新闻动态   信</b> 。<br>  公积金查询登录 | 包公开   网上办事   公众 | 2互动   人事信息   門上直询<br>当前位置:首页>>公积全直询>>公积全直询登录 |
| だ目导航<br>の2000年5月                                                                           | 身份证号码:                               |                 |                                              |
| <ul> <li>→ 公积金查询</li> <li>→ △ 公积金查询登录</li> <li>→ △ 公积金信息查询</li> <li>→ △ 公积金信息查询</li> </ul> | 职工姓名:<br>查询密码:                       |                 |                                              |
|                                                                                            | 월 证 肖:                               | 633             | 3                                            |
| L C 修改密码                                                                                   | 说明:为防止您的个人信息泄露                       | 登录 🕣 д 🕣        | 本网站数据时点截止至昨日18:00                            |

图五

5. 完成步骤 4, 进入图六所示页面, 进行密码修改;

| <b>西安住房公</b><br>Xi <sup>r</sup> an Housing Fun                                                                                                    | 祝金管理中心<br>ds Management Center |                                  |
|----------------------------------------------------------------------------------------------------|--------------------------------|----------------------------------|
| 首页   中心简介   「                                                                                                    | 中心风采   新闻动态                    | 信息公开   两上办事   公众互动   人事信息   两上查询 |
| 容户题纷争也<br>customen service conten<br>12329                                                                                                    | 修改密码                           | 当前位置:首页)公积全查询)》修改密码              |
| 栏目导航                                                                                                    |                                | 诸修改密码                            |
| <ul> <li>公积金查询</li> <li>公积金查询登录</li> <li>公积金值询登录</li> <li>公积金信息查询</li> <li>公积金明细查询</li> <li>公款申请查询</li> <li>分素常信息查询</li> <li>分素常信息查询</li> <li>分素於正於信息查询</li> <li>條改密码</li> </ul> | 原始密码:                          |                                  |
|                                                                                                    | 新密码:                           |                                  |
|                                                                                                    | 再次输入新密码:                       | ······                           |
|                                                                                                    |                                | 修改 返回                            |

图六

6. 密码修改成功后,进入个人公积金查询页面,进行个人信息查询,即完成登 录查询。

| <b>医</b><br><b>西安住房公</b><br>Ki <sup>r</sup> an Housing Funds | 积金管理中心<br>Management Center            |                                 |  |  |  |
|--------------------------------------------------------------|----------------------------------------|---------------------------------|--|--|--|
| 首页   中心简介   中/                                               | 心风采   新闻动态   信息公开   阝                  | 【上办事   公众互动   人事信息   网上查询       |  |  |  |
|                                                              | 一公积金查询登录                               | 当前位置:首页>>公积全查询>>公积全查询登录。        |  |  |  |
| 栏目导航<br>二〇公积全查询<br>二〇公积全查询登录<br>一〇へ知今在自客询                    | 您上次輩录时间:2016-05-25 16:17:26<br>已聲录次数:3 |                                 |  |  |  |
| →→→ 公积金明细查询<br>→→→→ 公积金明细查询<br>→→→→ 分款申请查询                   | 公职金信息查询                                | 公积金明细查询                         |  |  |  |
| - △ 贷款信息查询<br>- △ 贷款还款信息查询<br>- △ 修改密码                       | 贷款信息查询                                 | 贷款申请信息查询                        |  |  |  |
|                                                              | 资款还收信息查询                               |                                 |  |  |  |
|                                                              | 修改密码                                   | 遇 出                             |  |  |  |
|                                                              | 说明:为防止您的个人信息泄露,在操作完毕后。                 | 请点击红色退出按钮。<br>本网站数据时点截止至昨日18:00 |  |  |  |

图七